# Créer un modèle vSmart CLI pour appliquer une stratégie centralisée

## Table des matières

| Introduction                                                                               |
|--------------------------------------------------------------------------------------------|
| Conditions préalables                                                                      |
| Exigences                                                                                  |
| Composants utilisés                                                                        |
| Problème                                                                                   |
| Solution                                                                                   |
| Étape 1. Vérifiez que les vSmarts sont en mode CLI avec des connexions de contrôle stables |
| Étape 2. Créer le modèle CLI                                                               |
| Étape 3. Diffuser le nouveau modèle CLI vers vSmart                                        |
| Informations connexes                                                                      |

# Introduction

Ce document décrit un moyen simple de créer un modèle CLI pour vSmarts car ils sont nécessaires pour pousser une stratégie centralisée pour la superposition.

# Conditions préalables

## Exigences

Connaissances fondamentales de ces sujets :

- Présentation générale de la solution SD-WAN
- Modèles vManage
- Centralisé

#### Composants utilisés

Les informations contenues dans ce document sont basées sur les versions de matériel et de logiciel suivantes :

- vManage Version 20.6.4
- vBond Version 20.6.4
- vSmart Version 20.6.4

The information in this document was created from the devices in a specific lab environment. All of the devices used in this document started with a cleared (default) configuration. Si votre réseau est en ligne, assurez-vous de bien comprendre l'incidence possible des commandes.

# Problème

Le message d'erreur Failed to activate policy vSmarts x.x.x.x are not in vManage mode peut être affiché après l'activation de la stratégie centralisée.

| Activate Policy |  |
|-----------------|--|
|                 |  |
|                 |  |
|                 |  |

Cancel

## Solution

Étape 1. Vérifiez que les vSmarts sont en mode CLI avec des connexions de contrôle stables

Au cours de cette étape, vous devez vérifier que les connexions de contrôle entre vManage et vSmart sont opérationnelles et stables. Cette opération est obligatoire pour diffuser le modèle.

Naviguez jusqu'à vManage > Monitor > Network > vSmart.

Remarque : à partir de la version 20.9 et ultérieure, accédez à vManage > Monitor > Devices
vSmart.

Veuillez noter l'accessibilité et la hausse depuis.

| ■ Cisco vManage<br><sup>(</sup> ) Select Resource Group• |             |                 |                            |          | Monitor · Network |         |     |         |         |                            | 5 =   | 0       | ) 🗘 |
|----------------------------------------------------------|-------------|-----------------|----------------------------|----------|-------------------|---------|-----|---------|---------|----------------------------|-------|---------|-----|
|                                                          |             |                 |                            | WAN - Ed | Colocation Cluste | HS      |     |         |         |                            |       |         |     |
| VPN GROUP                                                | VPN SEGMENT |                 |                            |          |                   |         |     |         |         |                            |       |         |     |
|                                                          |             |                 |                            |          |                   |         |     |         |         |                            |       |         |     |
| Q Search                                                 |             |                 |                            |          |                   |         |     |         |         |                            |       |         | 8   |
| Device Group All V                                       |             |                 |                            |          |                   |         |     |         |         | Total Rows                 | : 11  | C       | 土钧  |
| Hostname                                                 | System IP   | Device Model    | Chassis Number/ID          | State    | Reachability      | Site ID | BFD | Control | Version | Up Since                   | Devic | e Group | )S  |
| vmanage_20_6_4                                           | 1.1         | vManage         | f1310071-c808-47aa-bd18-22 | 0        | reachable         | 10      |     | 6       | 20.6.4  | 23 Jan 2023 1:19:00 PM CST | No gr | oups    |     |
| vsmart1_20_6_4                                           | 3.1         | vSmart          | 13fafb25-b8c1-4083-835d-27 | •        | reachable         | 10      | -   | 6       | 20.6.4  | 22 Mar 2023 7:29:00 AM CST | No gr | oups    |     |
| vbond_20_6_4                                             | <b></b> 2.1 | vEdge Cloud (vB | 5b063548-f955-425d-b94e-fc | 0        | reachable         | 10      |     |         | 20.6.4  | 26 Dec 2022 2:29:00 AM CST | No gr | oups    |     |

## Étape 2. Créer le modèle CLI

Au cours de cette étape, vous devez charger la configuration en cours à partir de vSmart vers le modèle CLI. vManage propose une option permettant de charger automatiquement la configuration dans le modèle.

Naviguez jusqu'à vManage > Configuration > Templates > Create Template > CLI Template.

| ■ Cisco vManage   | Select Resource Group | Configuration · Templates                                                                      | $\bigcirc$ | Ξ      | 0         | 4 |
|-------------------|-----------------------|------------------------------------------------------------------------------------------------|------------|--------|-----------|---|
|                   |                       | Device Feature                                                                                 |            |        |           |   |
| Device Model      | Select Device Model   |                                                                                                |            |        |           |   |
| Template Name     |                       |                                                                                                |            |        |           |   |
| Description       |                       |                                                                                                |            |        |           |   |
| CLI Configuration |                       | Load Running config from reachable device: - Select - V Q Search (x) Create Variable 🖨 Encrypt |            | 🗎 Selo | ect a Fil | e |
| Config Preview    |                       |                                                                                                |            |        |           |   |
| 1                 |                       |                                                                                                |            |        |           |   |

Renseignez tous les paramètres de modèle nécessaires en tant que Nom et Description du modèle.

| ■ Cisco vManage ② Select Resource Group• |                          | Configuration · Templat                    |                       |                                                     |
|------------------------------------------|--------------------------|--------------------------------------------|-----------------------|-----------------------------------------------------|
|                                          |                          | Device Feature                             |                       |                                                     |
| Device Model                             | vSmart ~                 |                                            |                       |                                                     |
| Template Name                            | vSmart_East              |                                            |                       |                                                     |
| Description                              | Template for vSmart East |                                            |                       |                                                     |
| CLI Configuration                        |                          | Load Running config from reachable device: | - Select - V Q Search | (x) Create Variable 🔒 Encrypt Type6 📑 Select a File |
| Config Preview                           |                          |                                            |                       |                                                     |

Cliquez sur Next to Load Running config from reachable device pour sélectionner la configuration du périphérique souhaité.

|   | - Select -              |
|---|-------------------------|
| : | √ ■3.1 - vsmart1_20_6_4 |
|   |                         |

Load Running config from reachable device:

vManage charge automatiquement la configuration en cours du périphérique vers le modèle CLI.

| ■ Cisco vManage                                                                                                    | ⊘ Select Resource Group -                                                                                                    | Configuration - Templates                                                                              | $\bigcirc$ | ≡ (   | D 🗘         |
|----------------------------------------------------------------------------------------------------|----------------------------------------------------------------------------------------------------|----------------------------------------------------------------------------------------------------|------------|-------|-------------|
|                                                                                                    |                                                                                                    | Device Feature                                                                                         |            |       |             |
| Device Model                                                                                                    | vSmart ~                                                                                                    |                                                                                                    |            |       |             |
| Template Name                                                                                                    | vSmart_East                                                                                                    |                                                                                                    |            |       |             |
| Description                                                                                                    | Template for vSmart East                                                                                                    |                                                                                                    |            |       |             |
| CLI Configuration                                                                                                    |                                                                                                    | Load Running config from reachable device: 3.1 - vsmart1_20_6_4 v Q Search (X) Create Variable 🔒 Encry | pt Type6   | Se Se | lect a File |
| Config Preview                                                                                                    |                                                                                                    |                                                                                                    |            |       |             |
| 2 host-name<br>3 system-ip<br>4 site-id<br>5 admin-tech-on-failur<br>6 no wrp-advt-mith-pf<br>7 organization-name<br>8 clock timezone Ameri<br>9 vbond 192.168.18.189<br>10 aaa<br>11 auth-order loc<br>12 usergroup basic<br>13 task system read<br>14 task interface rea<br>15 i<br>16 usergroup netadmin<br>17 i<br>18 usergroup netadmin<br>19 task system read<br>20 task iplicy read<br>21 task nollicy read<br>22 task policy read<br>23 task security read<br>24 i<br>25 usergroup tenantadmin<br>26 usergroup tenantadmin<br>27 user admin<br>28 password \$6\$75f482<br>29 i<br>21 ciscotacro-user tru | vsmort_20_6_4<br>3.1<br>96<br>vsmort_20<br>CISCORTPLAB<br>ca/Detroit<br>10<br>10<br>10<br>10<br>10<br>10<br>10<br>10<br>10<br>10 | JPN3RSy9θeYMIRX1E.F422QsJdLKZYKntaVkLfmySSPbpQz.9BkHn/                                                 |            |       |             |
|                                                                                                    |                                                                                                    | Add Cancel                                                                                             |            |       |             |

Cliquez sur Add pour créer le modèle.

Étape 3. Diffuser le nouveau modèle CLI vers vSmart

Dans cette étape, vous devez pousser le modèle que vous venez de créer vers le vSmart correct.

Accédez à vManage > Configuration > Modèles > Modèle que vous venez de créer > ... > Connectez des périphériques.

| 1 | ■ Cisco vManag        | ge 📀 Select Resource     | Group   |              |             | Cor            | figuration · Templat | es         |                  |            |                 |                 | 0 | 4        |
|---|-----------------------|--------------------------|---------|--------------|-------------|----------------|----------------------|------------|------------------|------------|-----------------|-----------------|---|----------|
|   |                       |                          |         |              |             | •              | Device Feature       |            |                  |            |                 |                 |   |          |
|   | Q Search              |                          |         |              |             |                |                      |            |                  |            |                 |                 |   | 7        |
|   | Create Template       |                          |         |              |             |                |                      |            |                  |            |                 |                 |   |          |
|   | Template Type Non-Def | ault 🗸                   |         |              |             |                |                      |            |                  |            |                 | Total Rows: 7   | C | <b>@</b> |
| 1 | Name                  | Description              | Туре    | Device Model | Device Role | Resource Group | Feature Templates    | Draft Mode | Devices Attached | Updated By | Last Updated    | Template Status |   |          |
|   | cedge1_base_config    | cedge1_base_config       | CLI     | C8000v       |             | global         | 0                    | Disabled   | 0                | admin      | 06 Dec 2022 7:3 | In Sync         |   |          |
|   | cedge2_base_config    | cedge2_base_config       | CLI     | C8000v       |             | global         | 0                    | Disabled   | 0                | admin      | 06 Dec 2022 7:3 | In Sync         |   |          |
|   | cedge3_base_config    | cedge3_base_config       | CLI     | C8000v       |             | global         | 0                    | Disabled   | 0                | admin      | 06 Dec 2022 7:3 | In Sync         |   |          |
|   | vSmart_FW             | vSmart_FW                | CLI     | vSmart       |             | global         | 0                    | Disabled   | 1                | admin      | 15 Feb 2023 1:5 | In Sync         |   |          |
|   | cedge2_template       | cedge2_template          | CLI     | C8000v       |             | global         | 0                    | Disabled   | 0                | admin      | 23 Jan 2023 7:5 | In Sync         |   |          |
|   | vSmart_East           | Template for vSmart East | CLI     | vSmart       |             | global         | 0                    | Disabled   | 0                | admin      | 03 Apr 2023 3:4 | In Sync         |   |          |
|   | test cedge            | test cedge               | Feature | C1101-4P     | SDWAN Edge  | global         | 10                   | Disabled   | 0                | admin      | 16 Jan 2023 12: | In Sync         |   |          |

## Attach Devices

| Attach device from the list be | low       |            |                  |          |           | 0 Items Selected |
|--------------------------------|-----------|------------|------------------|----------|-----------|------------------|
| Available Devices              |           | Select All | Selected Devices |          |           |                  |
| All                            | Q Search  | $\nabla$   | All              | Q Search |           | V                |
| Name                           | Device IP |            | Name             |          | Device IP |                  |
| vsmart1_20_6_4                 |           |            |                  |          |           |                  |
|                                |           |            |                  |          | Attach    | Cancel           |

Choisissez le périphérique sur lequel vous souhaitez pousser le modèle et amenez-le à droite. Cliquez ensuite sur Attacher.

### Attach Devices

| Attach device from the list b | elow      |   |                  |                  | 1 Items Selected |
|-------------------------------|-----------|---|------------------|------------------|------------------|
| Available Devices             |           |   | Selected Devices |                  | Select All       |
| All                           | Q Search  | V | All              | • Q Search       | $\nabla$         |
| Name                          | Device IP |   | Name             | Device IP        |                  |
|                               |           |   | vsmart1_20_6_4   | <b>1010</b> 13.1 |                  |
|                               |           |   |                  |                  |                  |
|                               |           |   |                  |                  |                  |
|                               |           |   |                  |                  |                  |
|                               |           |   |                  |                  |                  |
|                               |           |   |                  |                  |                  |
|                               |           |   |                  |                  |                  |
|                               |           |   |                  |                  |                  |
|                               |           |   |                  |                  |                  |
|                               |           |   |                  | Attach           | Cancel           |

Sur votre gauche, cliquez sur vSmart Serial Number pour examiner la configuration.

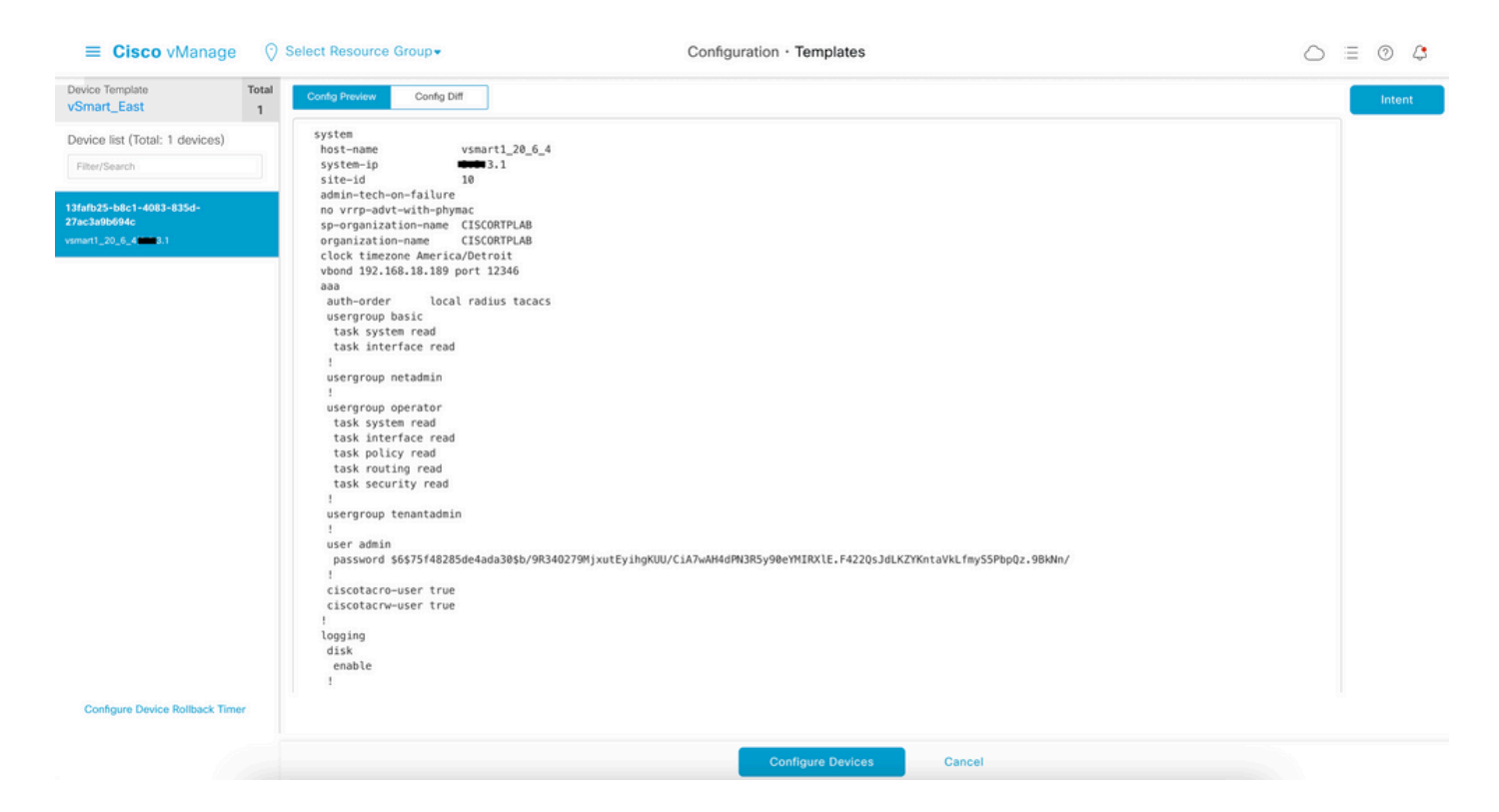

Enfin, cliquez sur Configure Devices pour diffuser le modèle.

Pour confirmer que le modèle a été envoyé, accédez à vManage > Configuration > Devices > Controllers >vSmart.

| ■ Cisco vMa      | nage 🛛 🖓 Select Resou    | urce Group▼ |         |         | Configur          | ration · Devic | es            |                 |             |                |               |         | ) 🗘      |
|------------------|--------------------------|-------------|---------|---------|-------------------|----------------|---------------|-----------------|-------------|----------------|---------------|---------|----------|
|                  |                          |             |         |         | WAN Edge List     | t Controllers  | )             |                 |             |                |               |         |          |
| Q Search         |                          |             |         |         |                   |                |               |                 |             |                |               |         | $\nabla$ |
| Add Controller ~ | Change Mode $\checkmark$ |             |         |         |                   |                |               |                 |             |                |               |         |          |
|                  |                          |             |         |         |                   |                |               |                 |             |                | Total Rows: 3 | C       | 主尊       |
| Controller Type  | Hostname                 | System-ip   | Site ID | Mode    | Assigned Template | Draft Mode     | Device Status | Certificate Sta | Policy Name | Policy Version | UUID          |         |          |
| vManage          | vmanage_20_6_4           | <b>1.1</b>  | 10      | CLI     |                   | Disabled       | In Sync       | Installed       |             |                | f1310071-     | -ci     |          |
| vSmart           | vsmart1_20_6_4           | 3.1         | 10      | vManage | vSmart_East       | Disabled       | In Sync       | Installed       | -           |                | 13fafb25-     | b8 •••  |          |
| vBond            | vbond_20_6_4             | <b>2.1</b>  | 10      | CLI     |                   | Disabled       | In Sync       | Installed       |             |                | 5b063548      | -f. ••• |          |

À ce stade, vous pouvez activer la stratégie centralisée qui a été configurée.

## Informations connexes

Guide de démarrage de Cisco SD-WAN

Guide de configuration des politiques Cisco SD-WAN, Cisco IOS XE version 17.x

#### À propos de cette traduction

Cisco a traduit ce document en traduction automatisée vérifiée par une personne dans le cadre d'un service mondial permettant à nos utilisateurs d'obtenir le contenu d'assistance dans leur propre langue.

Il convient cependant de noter que même la meilleure traduction automatisée ne sera pas aussi précise que celle fournie par un traducteur professionnel.